盈立多操作手册

1. 登录/注册

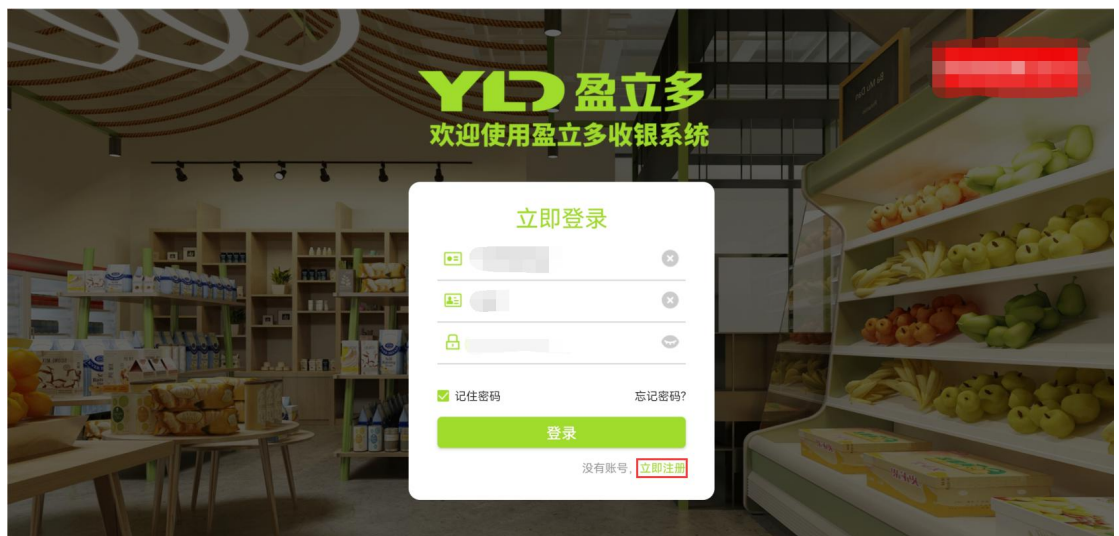

输入账号、员工编号及密码登录盈立多系统,若还未注册可点击下方'立即注册'按钮 进行账号注册。

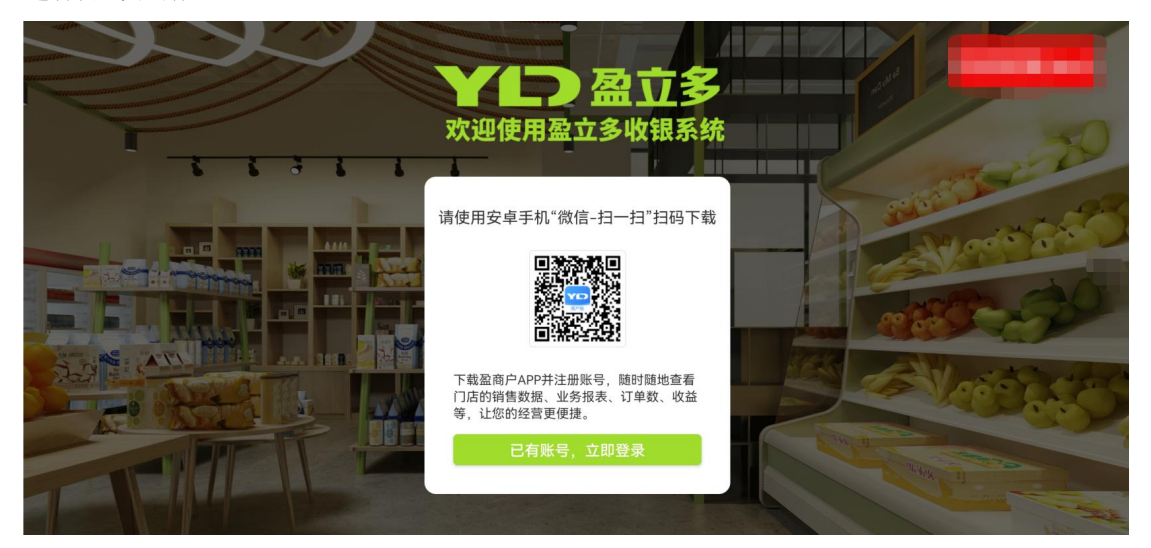

扫描二维码下载'盈商户'APP,根据提示进行注册,注册成功并审核通过后即可在登录界面进行登录操作

## 2. 新增商品

| Q。请点          | 击下方键组        | 盘内的拼音首         | 盲字母进行商                                   | 商品快速搜                   | 索                | (             |     |                | 空  | 收起 🕮             | 商品信息              | 售价(元) | 数量/重量       | 小计(元)        |
|---------------|--------------|----------------|------------------------------------------|-------------------------|------------------|---------------|-----|----------------|----|------------------|-------------------|-------|-------------|--------------|
| Aa            | Bb           | Cc             | Dd                                       | Ee                      | Ff               | Gg            | Hh  | Jj             | Kk | L                |                   |       |             |              |
| Mm            | Nn           | 00             | Рр                                       | Qq                      | Rr               | Ss            | Tt  | Ww             | Xx | Yy               |                   |       |             |              |
| Zz            | 0            | 1              | 2                                        | 3                       | 4                | 5             | 6   | 7              | 8  | 9                |                   |       | 16          |              |
| 称重商品 ▼        | 全部<br>(14    | 商品 蔬<br>4) (   | 菜类<br>44)                                | 水果类<br>(56)             | 待分类<br>(0)       | 散干果<br>(44)   | 添加  | 1分类<br>十       |    |                  |                   |       |             |              |
| +<br>添加商      | 品 白 6.0      | 菜<br>20/KG     | 小白菜<br>4.00/KG                           | \$£                     | 生菜<br>2.80/KG    | 土豆<br>4.00/KG |     | 大蒜<br>12.00/KG | 生夏 | o/KG             |                   | 暂无商   |             |              |
| 大葱<br>6.00/KG | 了<br>小<br>14 | 葱<br>.60/KG    | 蒜苔<br>7.80/KG                            | 2                       | 洋葱<br>8.00/个     | 业菜<br>8.00/KG |     | 白萝卜<br>7.00/根  | 胡惠 | <b>ラト</b><br>1/根 |                   | 种线    | €:0 件数:0 应收 | :0 优惠:0 总计:0 |
| 普通<br>称重      |              | Ē量(kg)<br>0.00 | 1 10 10 10 10 10 10 10 10 10 10 10 10 10 | h(元/kg)<br>1. <b>00</b> | 小社<br><b>0</b> . | ⊦(元)<br>00    | 未称重 | 选择<br>重商品      | 确; | 人添加              | 实收: ¥ <b>0.00</b> | 整单优惠  | 抹零          | 自动打小票        |
|               | R¥           | 快捷称重           | 临时商品                                     | ±R                      | <b>5</b>         |               |     |                |    |                  | 顾客扫码              | 商家扫   | <u>в</u>    | 现金支付         |

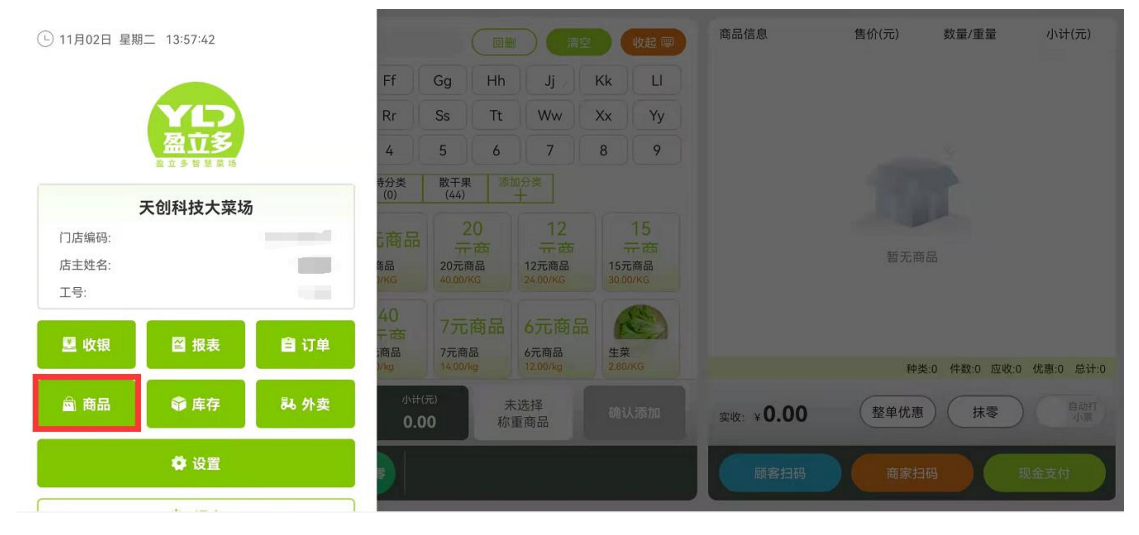

点击屏幕左下角绿色主页按钮或直接点击添加商品跳转到商品页面。

| 请输入商品名称的拼音首字母                       |                   |         | 称重商品        | ▼ 查询       |          |        | 🔓 新增商品    |
|-------------------------------------|-------------------|---------|-------------|------------|----------|--------|-----------|
| <mark>全部商品(144)</mark> 蔬菜类(44) 水果类( | (56) 待分类(0) 散干果(4 | 44)     |             |            |          |        |           |
| 商品名称                                | 商品分类              | 单位      | 售价 💲        | 进价 🌲       | 库存 🌲     | 操作     |           |
| 白菜                                  | 蔬菜类               | KG      | ¥6.00       | ¥0.00      | 1        | 编辑商品   | 删除商品      |
| 小白菜                                 | 蔬菜类               | KG      | ¥4.00       | ¥0.00      | 1        | 编辑商品   | 删除商品      |
| 生菜                                  | 蔬菜类               | KG      | ¥2.80       | ¥0.00      | 1        | 编辑商品   | 删除商品      |
| 土豆                                  | 蔬菜类               | KG      | ¥4.00       | ¥0.00      | 1        | 编辑商品   | 删除商品      |
| 大蒜                                  | 蔬菜类               | KG      | ¥12.00      | ¥0.00      | 1        | 编辑商品   | 删除商品      |
| 本店商品种类: 149 💿 库                     | 存总数量: 2324        | ● 库存总进价 | : 113918.62 | ◎ 库存总售价: 2 | 38470.04 | 库存总利润: | 124551.42 |

点击屏幕左上角新增商品按钮进行商品添加操作。

| < 新增商品  |                                         |        |
|---------|-----------------------------------------|--------|
| * 商品类   | 2 称重商品 🥖 有码商品 无码商品                      |        |
| * 商品名利  | <b>尔</b> 请输入                            |        |
| * 售份    | t: ¥0.00                                |        |
| 商品分     | <b>炎</b> 请选择                            | 添加图片   |
| 进行      | ✿ ↓ ● ● ● ● ● ● ● ● ● ● ● ● ● ● ● ● ● ● | ]      |
| 库       | 字 1                                     |        |
| 规       | 8 请输入 请选择                               | 添加图片   |
| 单行      | 立 请选择                                   |        |
| 是否积分兑换商 | 品 🖲 否  〇 是                              |        |
| 厩       | 生 💿 常规商品  🔾 肉类商品  🗌 加工食品 🤇              | 〕 进口冷链 |
| Ξ       | 取消<br>創建商品并入库                           | l      |

商品类型分为:

築

有码商品:通过扫码枪进行录入;

无码商品:通过人工录入按件销售;

称重商品:通过人工录入按单价与重量计算售价。

商品名称:对应商品在系统中显示的名称,与小票机打印的明细相对应

售价: 该商品的出售价格

商品分类: 对应商品的种类划分(自建分类),例如生鲜类、水果类、调料类、蔬菜类

进价:商品的进货价,便于系统输出收益、利率、坪效等智能分析报告

库存: 该商品本次入库件数/重量

规格:非称重商品的包装规格

单位:称重类商品的称重单位

积分兑换商品:经申请并通过后,用户可将自有产品上线到盈立多线上积分商城。

属性:选择对应的商品属性,不同的商品属性在使用溯源系统时会需要提供不同类型的 资料证明。 3. 收银

在收银界面中,用户(盈立多智能电子秤使用者以下简称用户,C端消费者以下简称顾客)可以通过点击图标或通过顶部搜索框进行商品选择,有码商品通过扫码枪扫码添加,添加后该笔订单会显示在屏幕右侧,可以通过加减号进行商品的数量/重量调整。

收款方式目前有三种:

- 1)顾客扫描盈立多智能电子秤副屏上的二维码进行付款
- 2) 用户用扫码枪扫描用户的付款码(微信/支付宝/银联)
- 3)顾客使用现金支付

| ◎,请点                          | 击下方键盘                         | 内的拼音                 | 首字母进行                               | <b>方商品快速</b> 搜            | 索                                               |                       |      |           | 控  | 收起 💷 | 商品信息                                    | 售价(元)     | 数量/重量           | 小计(元)        |
|-------------------------------|-------------------------------|----------------------|-------------------------------------|---------------------------|-------------------------------------------------|-----------------------|------|-----------|----|------|-----------------------------------------|-----------|-----------------|--------------|
| Aa                            | Bb                            | Cc                   | Dd                                  | Ee                        | Ff                                              | Gg                    | Hh   | Jj        | Kk |      | 花生米<br>库存:997                           | 6.00      | 🕘 1 🔂           | 6.00 ×       |
| Mm                            | Nn                            | 00                   | Рр                                  | Qq                        | Rr                                              | Ss                    | Tt   | Ww        | Xx | Yy   | <b>恒佳沙果于450</b>                         |           |                 | ×            |
| Zz                            | 0                             | 1                    | 2                                   | 3                         | 4                                               | 5                     | 6    | 7         | 8  | 9    | 条码:6927025600081<br>库存:0                | 35.00     | Ξ 1 🕀           | 35.00        |
| <sup>有码商品</sup> ▼<br>+<br>添加商 | 全部演<br>(3)<br>品<br>山村<br>15.0 | 品 <sup>很</sup><br>山楂 | 分类<br>(0)<br>作<br>い<br>恒佳注<br>35.00 | 包装食品<br>(3)<br>住<br>少果    | 饮料饮品<br>(0)<br>叔盐核树<br><sup>椒盐核桃</sup><br>25.00 | 生鲜<br>(0)             | 添加   | 分类<br>┣   |    |      | <b>根盐核桃</b><br>承码:6973830861018<br>库存:0 | 25.00     | ⊖ 1 <b>⊙</b>    | ×<br>25.00   |
|                               |                               |                      |                                     |                           |                                                 |                       |      |           |    |      | 1                                       | 种类:3 件数:: | 3 应收:66.00 优惠:0 | .00 总计:66.00 |
| 普通<br>称重<br>▼                 |                               | 量(kg)<br>9.00        | ) iii                               | l价(元/kg)<br><b>≨ 6.00</b> | 小讲<br>¥ 0                                       | <sup>(元)</sup><br>.00 | 未述称重 | 选择<br>i商品 | 确; | 认添加  | 实收: ¥ <b>66.00</b>                      | 整单优惠      | 抹零              | 自动打小票        |
|                               | 挂单                            | 快捷称重                 | 临时商品                                | <b>E</b>                  | <b>\$</b>                                       |                       |      |           |    |      | 顾客扫码                                    | 商家排       | 3码 现            | 11金支付        |

## 4. 基本设置

| ① 11月02日 星期二 13:57:42 | 回删 清空 收起 厚                     | 商品信息 售价(元) 数量/重量 小计(元)   |
|-----------------------|--------------------------------|--------------------------|
|                       | Ff Gg Hh Jj Kk Ll              |                          |
| YLD.                  | Rr Ss Tt Ww Xx Yy              |                          |
| 留社多                   | 4 5 6 7 8 9                    |                          |
| 天创科技大菜场               | 持分类 散干果 添加分类<br>(0) (44) 十     |                          |
| 门店编码:                 | 商品 20 12 15                    |                          |
| (1) 店主姓名:             | 新品 20元商品 12元商品 15元商品           | 暂无商品                     |
| <b>፲</b> 号:           | 40                             |                          |
| 🖳 收银 📓 报表 自 订单        | F商 7元商品 6元商品 (K)               |                          |
|                       | 1/kg 14.00/kg 12.00/kg 2.80/KG | 种类:0 件数:0 应收:0 优惠:0 总计:0 |
|                       | 小计(元) 未选择 确认添加 <b>0.00</b>     | 实收: ¥ 0.00 整单优惠 抹零 自动打   |
| 🔅 设置                  |                                | 反客扫码 商家扫码 现金支付           |

用户点击屏幕左下角绿色按钮,在弹出的菜单中点击设置进入到设置页面

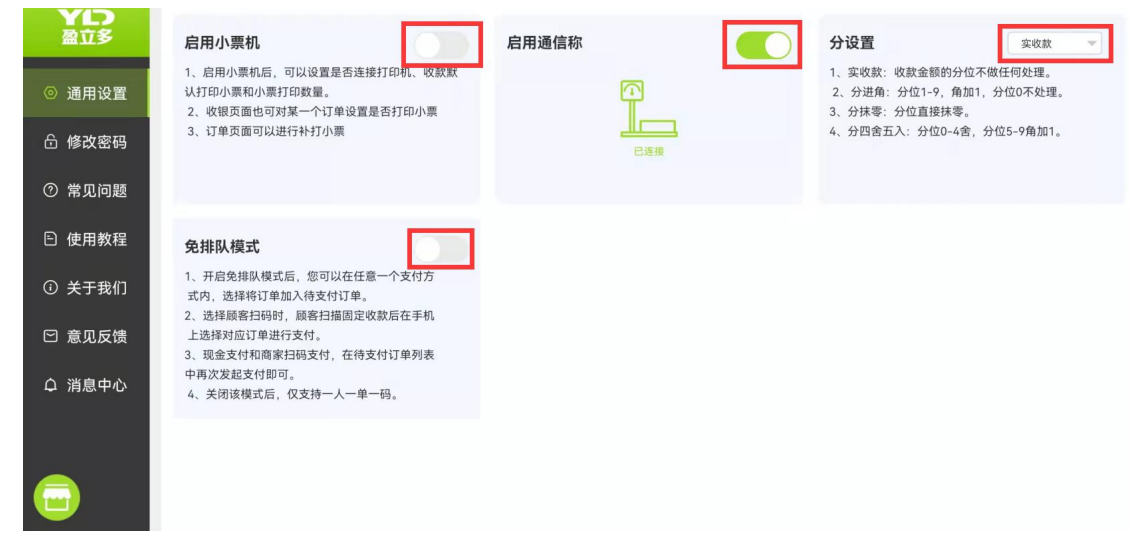

在设置页面中将启用小票机、启用通信称设置为开启状态。

分设置:可以设置收银时分位的收银方式(一般适用于现金收款),可以设置为实收款, 分抹零、分四舍五入以及分进角四种。

免排队:用户需先行向盈立多申请免排队专用离线码牌方可使用该功能。

## 5. 账单核对

| L 11月02日 星期二 13:57:42 |              |                      |                         |                  | 收起意           | 商品信息      | 售价(元) | 数量/重量       | 小计(元)     |
|-----------------------|--------------|----------------------|-------------------------|------------------|---------------|-----------|-------|-------------|-----------|
|                       |              | Ff                   | Gg Hh                   | J Jj             | Kk LI         |           |       |             |           |
| YD                    |              | Rr                   | Ss Tt                   | Ww 2             | Xx Yy         |           |       |             |           |
| 盈立多                   |              | 4                    | 5 6                     | 7                | 8 9           |           |       |             |           |
| 天创科技大范切               | ñ            | 寿分类<br>(0)           | 散千果 添加<br>(44)          |                  |               |           |       |             |           |
| 门店编码:                 | ,            | 商品                   |                         |                  |               |           |       |             |           |
| <b>③</b> 唐主姓名:        | 100          | 新品                   | - 西<br>20元商品            | 一 西<br>12元商品     |               |           | 暂无商品  |             |           |
| <b>工</b> 号:           |              | WKG                  |                         |                  | 30.00/KG      |           |       |             |           |
|                       | PR 27 CO     | 40<br>平商             |                         |                  |               |           |       |             |           |
|                       | <b>B</b> 1)# | ;商品<br>)/kg          | 7元商品<br>14.00/kg        | 6元商品<br>12.00/kg | 生菜<br>2.80/KG |           | 种类:   | 0 件数:0 应收:0 | 优惠:0 总计:0 |
| ☆ 商品 🗳 库存             | み 外卖         | 小计(元<br><b>0.0</b> 0 | <sup>記)</sup> 未<br>0 称1 | 选择               |               | 实收: ¥0.00 | 整单优惠  | 抹零          |           |
| 🗳 设置                  |              |                      |                         |                  |               | 顾客扫码      | 商家扫码  |             | 金支付       |

点击屏幕左下方绿色按钮,点击菜单中的报表进入对账报表页面

| YLD<br>盈立多 | 今日-2021年11月02日 | 昨日   | 本月        | 首选       | 择日期    |         |                                                                             |                                                                          |
|------------|----------------|------|-----------|----------|--------|---------|-----------------------------------------------------------------------------|--------------------------------------------------------------------------|
| 国 收入对账     | 合计             | 共0单  | 0.00      | = 0.00 - | 0.00   | 0.00    | 增值收益                                                                        |                                                                          |
| G 销售统计     | 🔽 支付方式         | 订单数量 | 实际到账金额(元) | 结账金额(元)  | 手续费(元) | 退款金额(元) | ¥ <b>0.00</b>                                                               |                                                                          |
|            | 🔽 📀 现金         | 共0单  | 0.00      | 0.00     | 0.00   | 0.00    | 推广拉新                                                                        | 红包雨                                                                      |
|            | 🗹 🔇 微信         | 共0单  | 0.00      | 0.00     | 0.00   | 0.00    | ¥0.00                                                                       | ¥0.00                                                                    |
|            | 🔽 😞 支付宝        | 共0单  | 0.00      | 0.00     | 0.00   | 0.00    | 固定红包<br>¥0.00                                                               | 生日红包<br>¥0.00                                                            |
|            | 🛂 🥫 线下个人确认已收款  | 共0单  | 0.00      | 0.00     | 0.00   | 0.00    | 移动宝藏卡<br>¥0.00                                                              | 移动芝麻卡<br>¥0.00                                                           |
|            |                |      |           |          |        |         | 增值收益:增值收益<br>为您提供的主营业务<br>务,让您除了在每天<br>用闲暇时间长获取器<br>年多赚20%。如需开<br>的平台客服或您的专 | 属于盈立多收银系统<br>之外的额外免费业<br>固定收银外,充分利<br>动外增值收益,让您一<br>通业务,请联系我们<br>远属客户经理。 |

顶部可以根据时间检索需查询的时间范围,也可快速选定昨日、本月的订单报表查询。 查询结果也可以按照付款方式的区别来呈现。帮助用户更好的核算收入,告别每天一笔糊涂 账的尴尬窘境。